# 8. Sajtens startsida

Startsidan innehåller en toppyta med en bild och genvägar, samt flera andra element, några av dem har vi redan skapat. I denna guide går vi igenom följande:

- Videoguide
- Video i marknadsföringselementet
- Flash i marknadsföringselementet
- Målgruppsmeny eller genvägar
- Puffar och genvägar i högerspalten
- Skapa puffar till artiklar i löpsedeln
- Övningsuppgifter

#### Vad har vi gjort tidigare?

Om du har följt denna lathund och gjort tidigare övningar är du väl medveten att vi redan har lagt till två element på startsidan: Evenemangskalendern och Nyhetslistan:

| 🛈 Utbildning - I                                         | Konsult (nod) - Gus                                                                        | stav D × +                       |                      |           |                                                                                                    |                       |                |
|----------------------------------------------------------|--------------------------------------------------------------------------------------------|----------------------------------|----------------------|-----------|----------------------------------------------------------------------------------------------------|-----------------------|----------------|
| ww/2.1489/2.14                                           | 196                                                                                        |                                  |                      |           |                                                                                                    | 🛧 - C) 🚼 - ।          | /lats Magnusso |
| Stock<br>unive                                           | holms<br>ersitet                                                                           |                                  |                      |           |                                                                                                    |                       | <b>A-</b> Õ    |
| Start                                                    | Utbildning                                                                                 | Forskning                        | Samverkan            | Om oss    |                                                                                                    | Sök info och personal | SÖK            |
| Sustav Degerman<br>Senaste n<br>2011-09-09<br>2011-09-09 | n - A (skal)  <br>I <b>yheterna</b><br><u>Nya IT-systemet ä</u><br><u>Ny medarbetare p</u> | <u>är klart</u><br>p <u>å SU</u> |                      | Uisa fler | DE FEM KOMMANDE EVENEMANGEN<br>17<br>SEP<br>18<br>SEP<br>Föredrag om ASP.NET<br>SEP<br>Visa alla evenemang |                       | i 🥃 Skriv ut   |
| Stockholms<br>© Stockholms                               | s universitet                                                                              | 91 Stockholm, Växel              | telefon: 08-16 20 00 |           |                                                                                                    |                       |                |

# Videoguide

### Video i marknadsföringselementet

- Börja med att välja en film från YouTube genom att gå till Youtube http://www.youtube.com/ och sök på "stockholms universitet"
  - a. Gå till Stockholmsunivs kanal
  - b. Välj ett klipp
  - c. Kopiera URL för klippet
- 2. Nu ska du använda denna video på din startsida.
- 3. I Sajtens startsida>Startsida>Toppyta>Marknadsföringsyta skapa ett Marknadsföringselement med namn "Marknadsföringselement med video"

| 🔛 🍅 My Desktop 🔛 🕼 Gustav Degerman - A (skal)                                                                                                    |  |  |  |  |  |  |  |  |
|----------------------------------------------------------------------------------------------------|--|--|--|--|--|--|--|--|
| 👔 🗃 🔒 Gustav Degerman - A (skal)                                                                                                    |  |  |  |  |  |  |  |  |
| Avbryt och visa Förhandsgranska Spara och stäng Spara och visa                                                                                                    |  |  |  |  |  |  |  |  |
| Startsida Undersidor Artiklar Källor Stilmallar Flöden Resurser Avancerat                                                                                                    |  |  |  |  |  |  |  |  |
| Namn *                                                                                                    |  |  |  |  |  |  |  |  |
| Gustav Degerman - A (skal)                                                                                                    |  |  |  |  |  |  |  |  |
| Startsida A 🔹                                                                                                    |  |  |  |  |  |  |  |  |
| Huvudyta Toppyta Inställningar Metadata                                                                                                    |  |  |  |  |  |  |  |  |
| Huvudyta       Toppyta       Inställningar       Metadata         Marknadsföringsyta         Yta avsedd för bild, flash eller video. Det första visningsbara marknadsföringselementet i listan visas på utsida element är visningsbart om det antingen saknar tidsstyrning eller om det just nu kan visas enligt tidsstyrninge Saknas visningsbart element lämnas ytan tom på utsidan.         Marknadsföringselement       Skapa         Innehållsförteckningen är tom.       Skapa         Oanvänt innehåll       Innehållsförteckningen är tom. |  |  |  |  |  |  |  |  |
| Avbryt och visa Förhandsgranska Spara och stäng Spara och visa                                                                                                    |  |  |  |  |  |  |  |  |
|                                                                                                    |  |  |  |  |  |  |  |  |

- Lägg till tidsstyrning på marknadsföringselementet
   I marknadsföringselementet klicka på Skapa ny video !2011-09-09\_1501.png|border=1!## Videokälla=Länk till video
  - a. klistra in URL
  - b. Lägg till tumnagelbild/stillbild i videon. (Tumnagelbild ska ALLTID finnas när man lägger in video, annars visas bara en svart ruta). OBS! Kom ihåg att marknadsföringsytan på startsidan har fast mått 728x280 px!
    c. Kom ihåg att klicka Ladda upp!

| 🖹 🍅 My Desktop                                   | 🔛 🚮 Gustav De                  | german - A (skal)    | 🔀 💽 Nytt innehåll       | 🔣 🔗 Nytt innehåll        |
|--------------------------------------------------|--------------------------------|----------------------|-------------------------|--------------------------|
| 🔒 Nytt inne                                      | håll                           |                      |                         |                          |
| Avbryt och stäng                                 | Förhandsgranska                | Spara och infoga     | ]                       |                          |
| Allmänt Avancerat                                |                                |                      |                         |                          |
| Videokälla<br>Endast FLV-filer och               | h Youtube-klipp stöds          | s. När du har angett | filen kan du behöva upp | datera förhandsgransk    |
| Länk till video                                  | •                              |                      |                         |                          |
| Länk till video<br>URL till FLV-fil eller        | Youtube-klipp (t.ex            | http://www.mydom     | ain.com/filmer/sommar.  | flv' eller 'http://www.y |
| http://www.youtub                                | e.com/watch?v=npn              | nOZuqPbo0            |                         |                          |
| <b>Tumnagelbild för v</b><br>Den uppladdade bild | video<br>len kommer visas i sj | pelar när ingen vid  | leo spelas.             |                          |
|                                                  | Bläddra                        | Ladda upp            |                         |                          |
| Task Queue fa                                    | iled at step 5: Playlist       | could not            |                         |                          |
|                                                  |                                |                      |                         |                          |
| Uppdatera forhand                                | lsgranskningsvideo             |                      |                         |                          |
| intel *                                          |                                |                      |                         |                          |
| <b>Beskrivning</b><br>Kort beskrivnina av        | videon.                        |                      |                         |                          |
|                                                  |                                |                      |                         |                          |
|                                                  |                                | £.                   |                         |                          |
| Sidotext                                         |                                |                      |                         |                          |
| byillie uii videon.                              |                                |                      |                         |                          |
| Kontakt                                          |                                |                      |                         |                          |

- d. Ange Titel och (om du vill en) Beskrivninge. Spara och infoga i marknadsföringselementet
- Infoga marknadsföringselementet i toppytan
   Förhandsgranska och notera att du nu fått en video på din startsida och en bild som täcker den innan du startat den så att det ser snyggt ut.

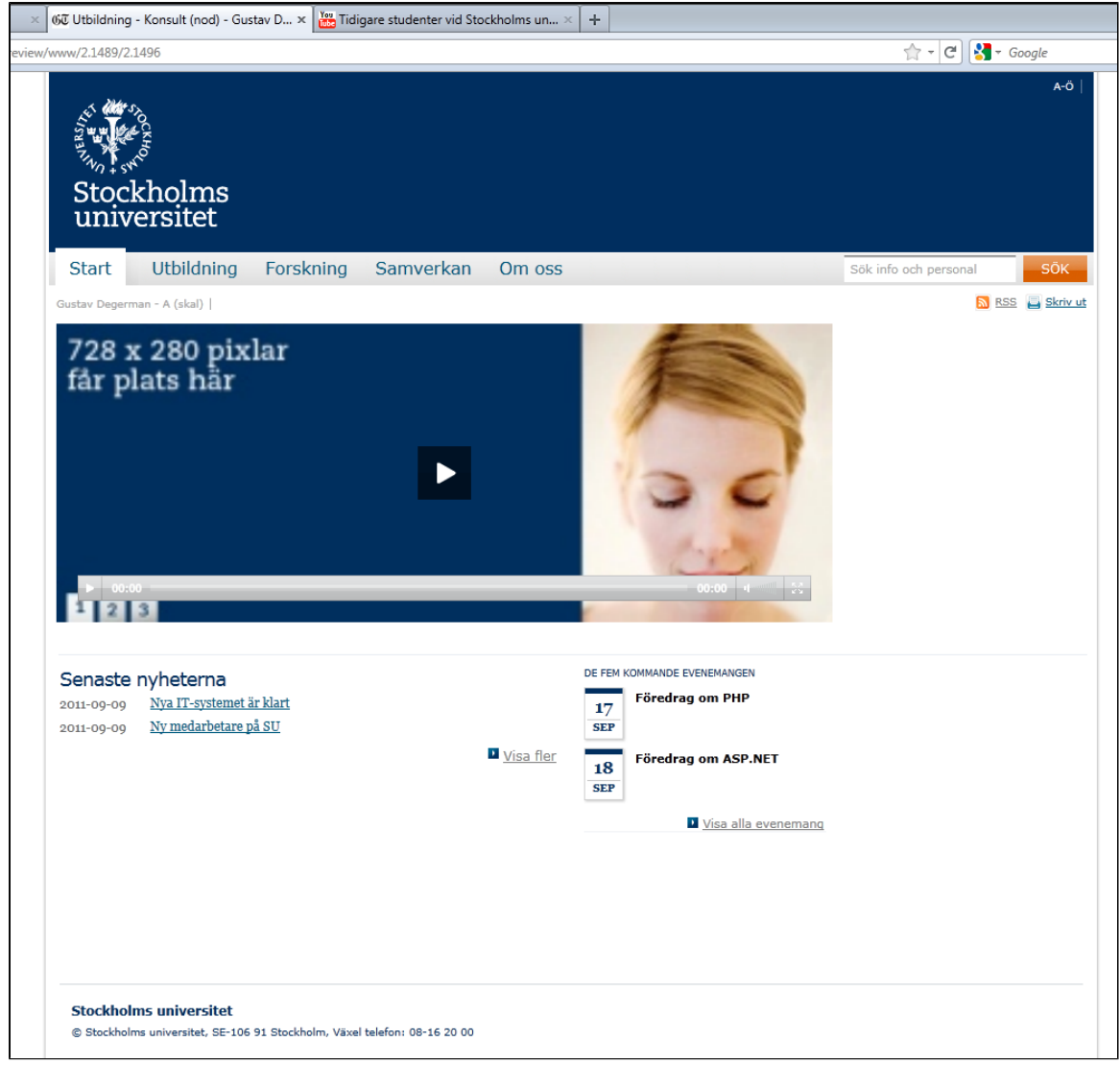

8. Spara

# Flash i marknadsföringselementet

Marknadsföringselementet kan som sagt innehålla en video, men man kan lika gärna ha en bild eller en flash om man vill. Här går vi igenom hur du skapar en flash.

- 1. I Sajtens startsida>Startsida>Toppyta skapa ett Marknadsföringselement
- 2. Ange Namn, och eventuellt Beskrivning, Tidstillstånd och länkar
- 3. Klicka på Skapa ny flash

| 🤌 🖹 🔒 Lisas te                         | stflash                                                                                                    |                      |                                                                                                    |  |
|----------------------------------------|----------------------------------------------------------------------------------------------------|----------------------|----------------------------------------------------------------------------------------------------|--|
| Avbryt och visa För                    | handsgranska                                                                                                    | Spara och stäng      | Spara och visa                                                                                                    |  |
| Allmänt Avancerat                      |                                                                                                    |                      |                                                                                                    |  |
| Uppladdad Flash *                      |                                                                                                    |                      |                                                                                                    |  |
|                                        | Bläddra.                                                                                                    | . Ladda upp          |                                                                                                    |  |
| Ta bort fil                            | ;wf<br>                                                                                                    |                      |                                                                                                    |  |
| Förhandsgranskning                     | Name and the second states of the                                                                                                    | ketera <b>v</b> etal | _                                                                                                    |  |
| cm.template.se.su.it.pc                | Aproximation of the second second sec | abla                 | An order at a final state of the second state of the second state |  |
| Uppdatera förhandsg                    | anskning                                                                                                    |                      |                                                                                                    |  |
| Bredd Höjd                             |                                                                                                    |                      |                                                                                                    |  |
| 728 280                                |                                                                                                    |                      |                                                                                                    |  |
| Flashparametrar                        |                                                                                                    |                      |                                                                                                    |  |
| Key                                    | Value                                                                                                    |                      |                                                                                                    |  |
|                                        |                                                                                                    |                      |                                                                                                    |  |
| Lägg till egenskap                     |                                                                                                    |                      | .11                                                                                                    |  |
| Titel *                                |                                                                                                    |                      |                                                                                                    |  |
| Lisas testflash                        |                                                                                                    |                      |                                                                                                    |  |
| Beskrivning<br>Kort beskrivning av Fla | shen.                                                                                                    |                      |                                                                                                    |  |

- Ladda upp en flash-fil, den måste ha filändelse .swf. Kom ihåg att klicka på Ladda upp!
   Ange storleken, kom ihåg att marknadsföringselementets storlek på startsidan är 728x280 px.
- 6. Lägg eventuellt till parametrar och Beskrivning.
   7. Titel måste du ange. Klicka sedan på Spara och infoga.
- 8. Spara och infoga även Marknadsföringselementet i Toppytan.
- 9. Förhandsgranska och spara och se att flashen syns på utsidan.

### Målgruppsmeny eller genvägar

Vad är skillnaden mellan målgruppsmeny och genvägar?

Som du kan se på din sida finns det ett utrymme till höger om din video. Där kan du lägga in ett av två element: En målgruppsmeny eller Genvägar. De skapas genom samma typ av Innehållsobjekt. Vad är då skillnaden? Det ser du bäst i bilderna nedan:

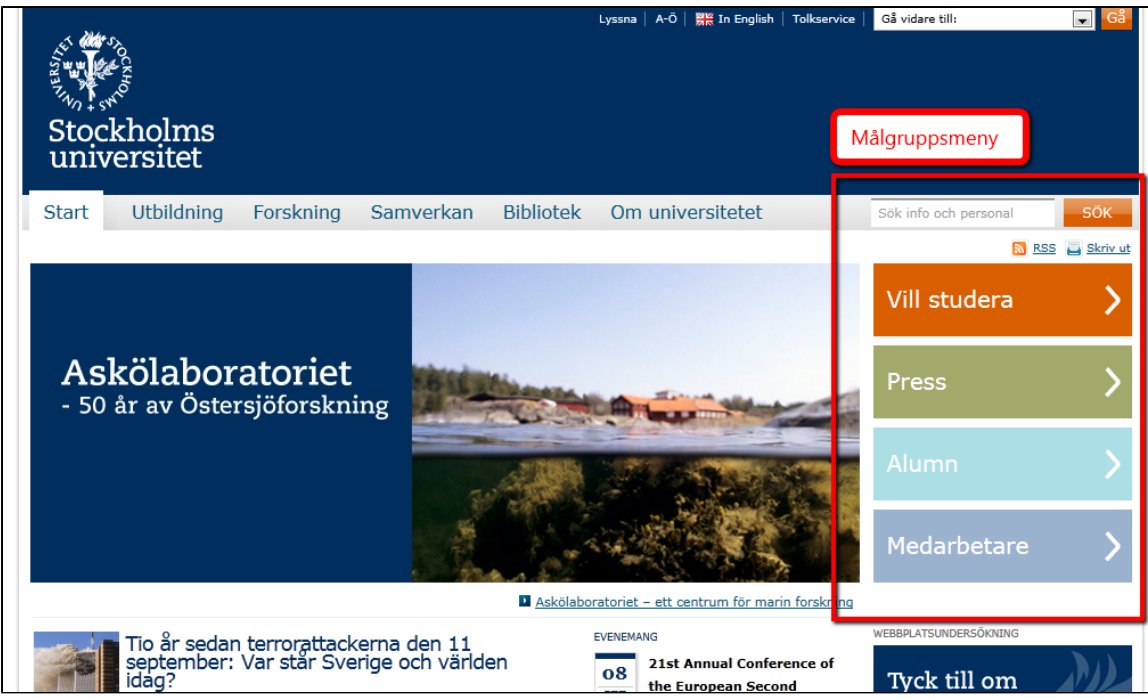

Målgruppsmenyn har färggranna "boxar" med länkar. Målgruppsmenyn ska ha korta namn och 4-6 länkar.

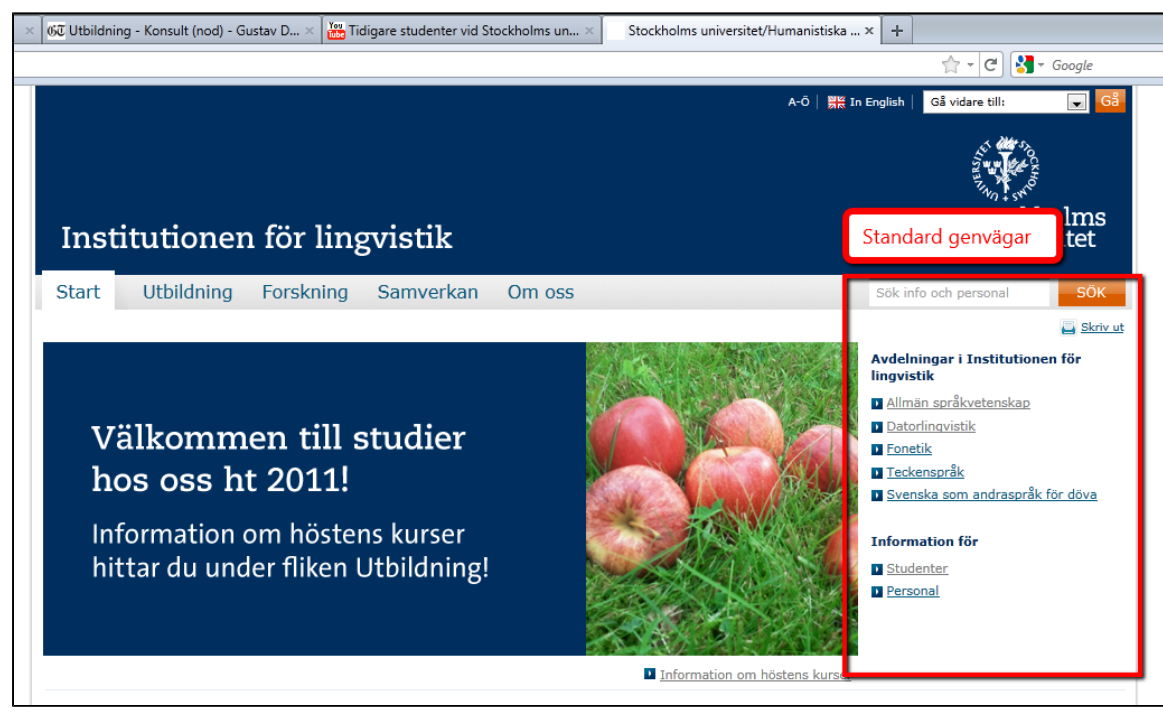

Genvägarna ser ut ungefär som vanliga listor.

#### Skapa standardgenvägar

- 1. I Sajtens startsida>Startsida>Toppyta>Målgruppsyta skapa Genvägar med titel "Våra genvägar" !2011-09-09\_1541.png|border=1!## Stilmall=standard
- a. Visa rubrik=true
- 2. Lägg till fyra Länkar till interna sidor, (Genom att Kopiera referens till en sida och klistra in referensen)
- 3. Infoga
- 4. Förhandsgranska

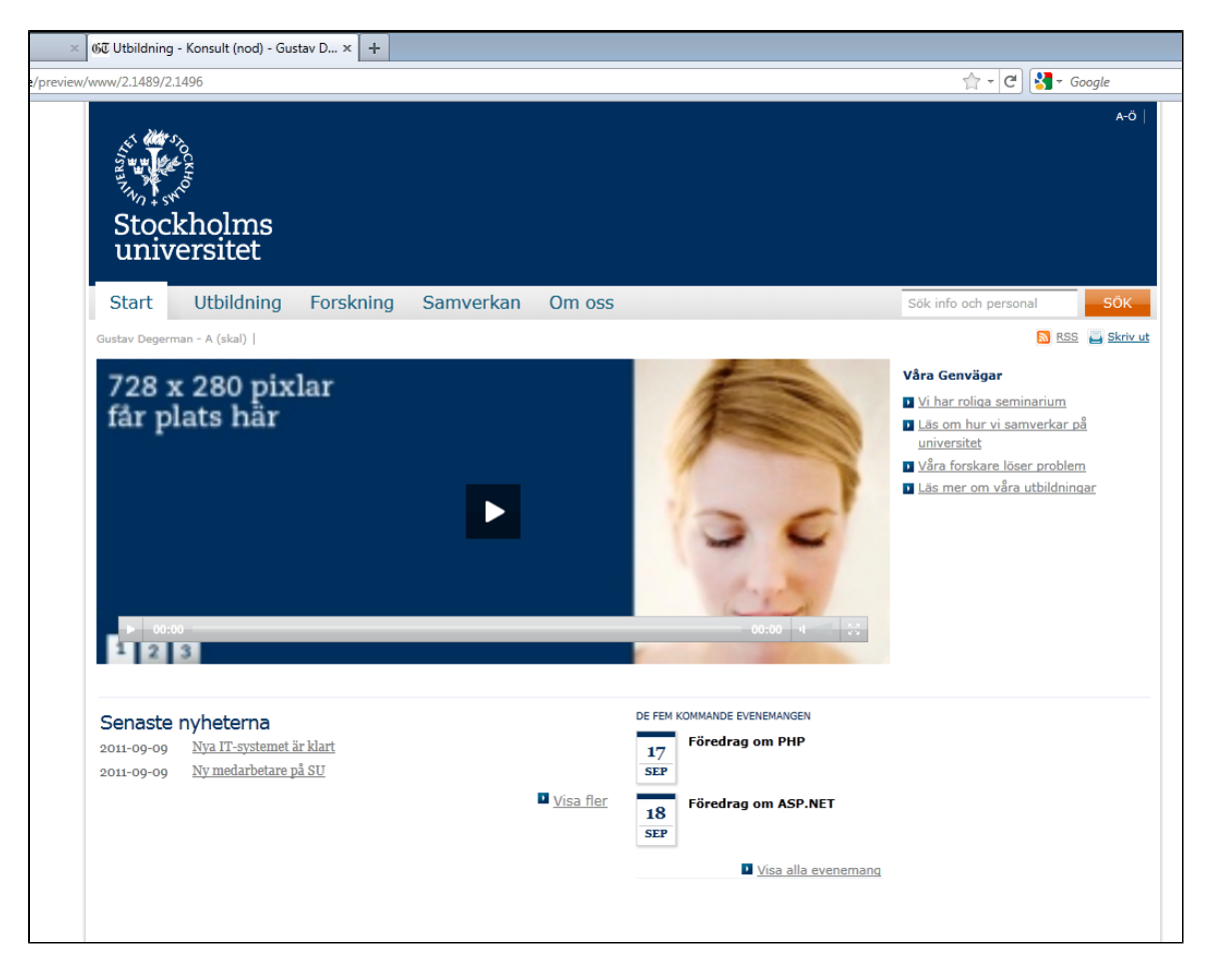

#### Skapa en målgruppsmeny

- 1. Ta bort genvägarna "Våra genvägar" från målgruppsytan, vi ska skapa en målgruppsmeny istället
- 2. Skapa en till Genvägar med titel "Min Målgruppsmeny"
  - a. Stilmall=målgruppsmeny
    - b. Välj olika färger. Det finns riktlinjer för vilka färger som ska användas, om man har målgruppsanpassade länkar till exakt samma målgrupper som su.se ska man använda samma färger och ordning som de. Har

man andra målgrupper, eller om länkarna inte är målgruppsanpassade, ska en och samma färg användas till samma länkar.

| 🔉 🗃 🤒 Målgruppsmeny |          |                        |                 |                |  |
|---------------------|----------|------------------------|-----------------|----------------|--|
| Avbryt oc           | h visa   | Förhandsgranska        | Spara och stäng | Spara och visa |  |
| itel                |          |                        |                 |                |  |
| 1ålgruppsn          | neny     |                        |                 |                |  |
| Stilmall            |          |                        |                 |                |  |
| Målgrupps           | smeny    | •                      |                 |                |  |
| Målgrupp            | psmen    | y                      |                 |                |  |
| Länkarna            | visas s  | om en målgruppsmen     | y.              |                |  |
| Välj färg           | för va   | rje länk i målgrupps   | smenyn.         |                |  |
| Varje länk          | c får en | färg från valen här ne | edan.           |                |  |
| Välj färg           | för lär  | nk 1                   |                 |                |  |
| Eld                 | •        |                        |                 |                |  |
| Välj färg           | för lär  | nk 2                   |                 |                |  |
| Olivgrön            | •        |                        |                 |                |  |
| Välj färg           | för lär  | nk 3                   |                 |                |  |
| Himmel              | •        |                        |                 |                |  |
| Välj färg           | för lär  | nk 4                   |                 |                |  |
| Vatten              | •        |                        |                 |                |  |
| Välj färg           | för lär  | nk 5                   |                 |                |  |
| Eld                 | •        |                        |                 |                |  |
| Välj färg           | för lär  | nk 6                   |                 |                |  |
| Eld                 | •        |                        |                 |                |  |
|                     |          |                        |                 |                |  |
| änkar               |          |                        |                 |                |  |
| änn till die        | na läek  | as häs                 |                 |                |  |

- Lägg till fyra Länkar till interna sidor, (kopiera från innehållsträdet)
   Infoga
   Förhandsgranska
   Spara och titta på utsidan

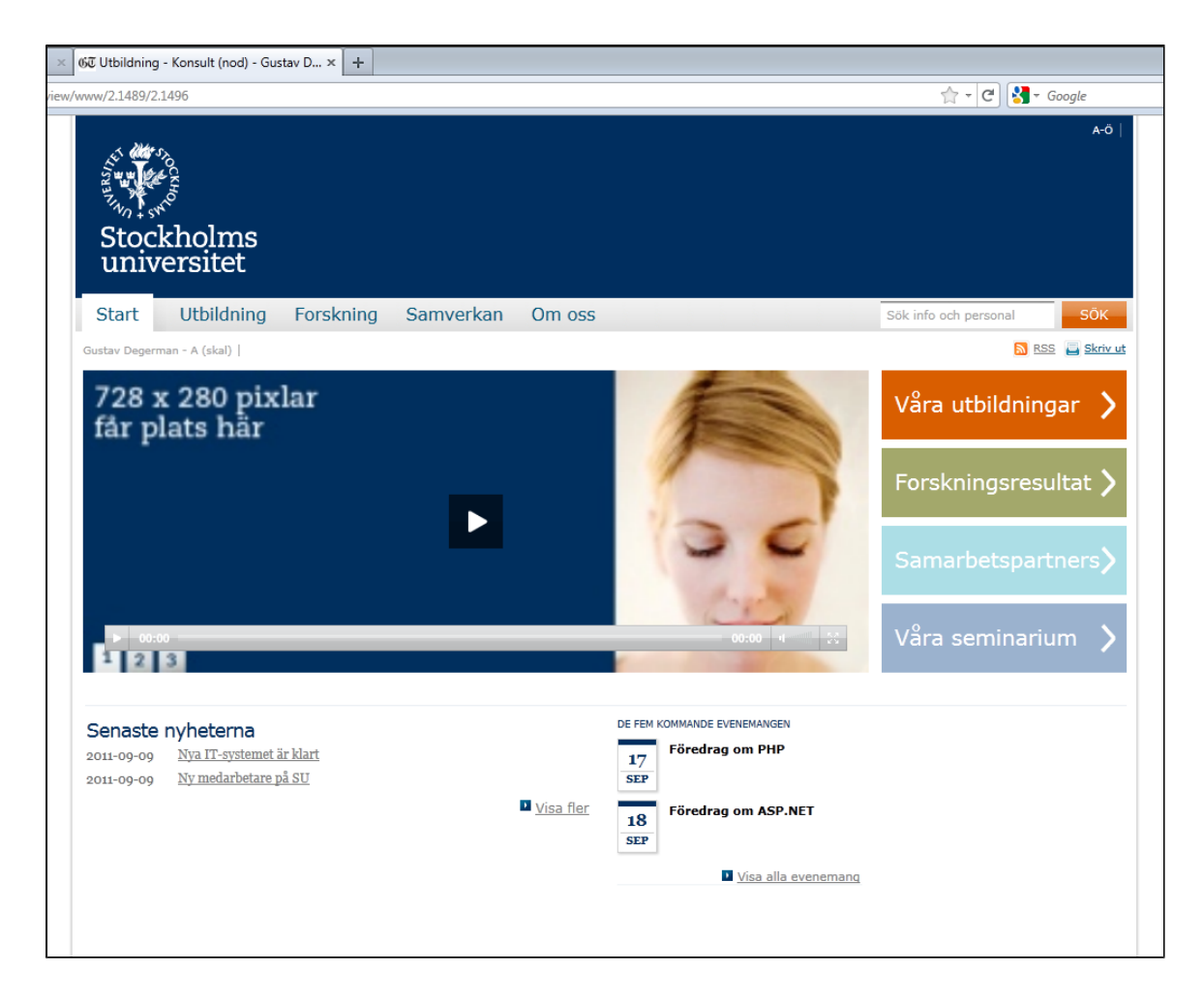

## Puffar och genvägar i högerspalten

I högerspalten (ytan till höger om löpsedeln) ska vi lägga till två puffar och ett antal länkar.

#### Skapa en puff i högerspalten

- 1. I Sajtens startsida>Startsida>Huvudyta>Högerspalt skapa en Puff/teaser. !2011-09-12\_0920.png|border=1!## Titel=Mondopuff
  - a. Visa teaser-titel=false
  - b. Visa länktext=true
  - c. Skriv i länktext "Mondo, Mina studier & Webmail"
  - d. Navigera till http://mitt.su.se/, kopiera URL och klistra in som Extern URL
  - e. Lägg in en bild i puffen genom att söka fram en befintlig eller skapa en ny
  - f. Bilden skalas om så den automatiskt får rätt bredd!
  - g. Stil på teaser=1, standard
  - h. Färg=(spelar ingen roll eftersom vi valde stilen utan bakgrundsfärg)
  - i. Infoga

| Bild och utseende                                                                                                    |
|----------------------------------------------------------------------------------------------------|
| Bild 👍 📋                                                                                                    |
| MondoPuff Mittuniversitet Alt text Mondo, SU Bildtext -                                                                                                    |
| Skapa ny bild         Stil på teaser         I - Standard - Ingen bakgrundsfyllning och ingen streckad linje nedtill         2 - Ingen bakgrundsfyllning men streckad linje nedtill         3 - Bakgrundsfyllning + färgval + val av ljusstyrka         4 - Bakgrundsfylld rubrik + färgval, mörk, ingen övrig bakgrundsfyllning utan bara rubriken |
| Färgval (enbart för stil 3 och 4 ovan)<br>◎ Vatten◎ Himmel◎ Oliv◎ Eld◎ Universitetsblå                                                                                                    |
| Ljusare färgnyans (enbart för stil 3 ovan)                                                                                                    |
| Avbryt och stäng Infoga                                                                                                    |

- Förhandsgranska
   Spara och visa. Du har nu en puff i högerspalten som länkar till Mondo!

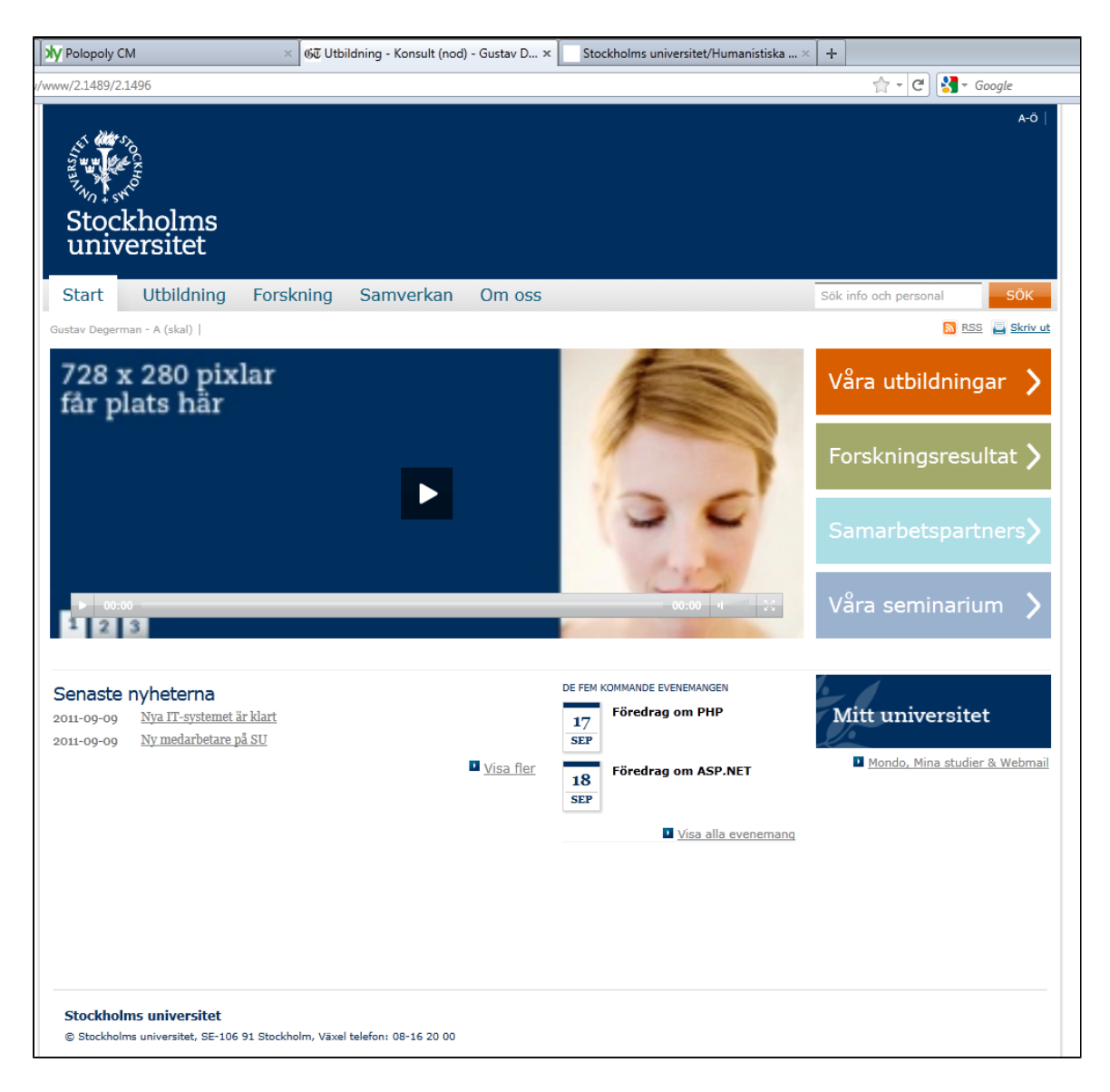

#### Skapa ytterligare en puff i högerspalten

Vi vill skapa en till puff i högerspalten, men denna gång vill vi ha en rubrik ovanför puffen.

- 1. Följ guiden ovan för att skapa ytterligare en puff men denna gång anger du:
  - a. Kategorirubrik="MISSA INTE KEMINS ÅR"
  - b. Länktext="" (lämna tom)
  - c. Förhandsgranska och spåra. Nu har du två puffar i högerspalten.

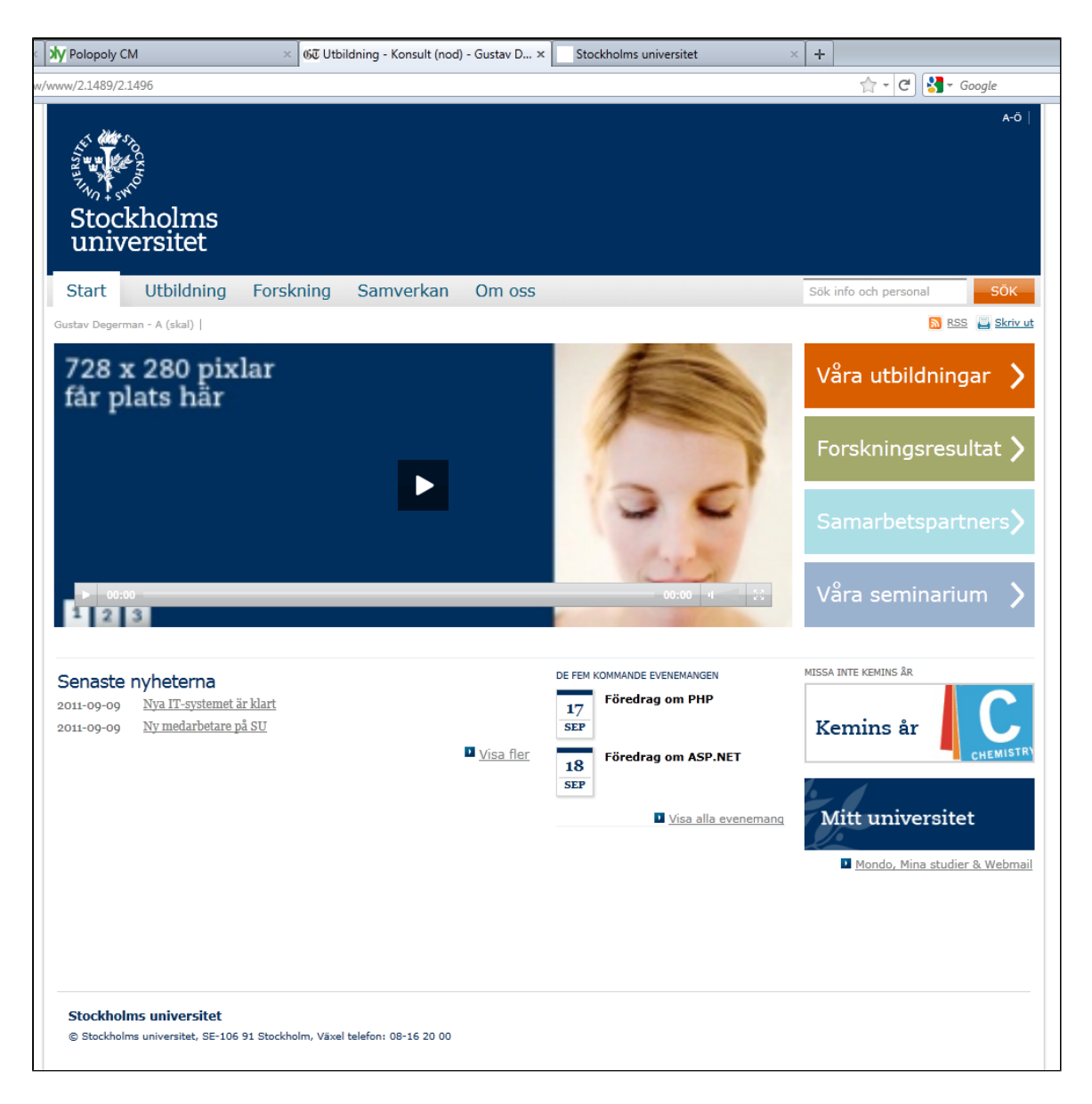

#### Skapa genvägar i högerspalten

- 1. I Sajtens startsida>Startsida>Huvudyta>Högerspalt skapa Genvägar med titel "Genvägar i högerspalten" !2011-09-12\_0941.png|border=1!## Stilmall=Standard
  - a. Visa rubrik=false
  - b. Lägg till två Länkar, en extern (www.su.se) och en intern "Våra evenemang" (sidan Seminarier>Evenemang)

| Lägg till dina länkar här<br>En till<br>Namn *<br>Våra evenemang<br>Beskrivning<br>Intern eller extern sida<br>Intern sida *<br>Evenemang<br>Nollställ<br>Namn *<br>SU:s webbplats<br>Beskrivning<br>Intern eller extern sida<br>Extern sida *<br>http://www.su.se<br>Öppna i externt fönster<br>En till<br>Avbryt och stäng Infoga                                                                                                    |        | Länkar                     |
|----------------------------------------------------------------------------------------------------|--------|----------------------------|
| En till Namn * Våra evenemang Beskrivning Intern eller extern sida Intern sida  Intern sida * Intern sida * Evenemang Nollställ Namn * SU:s webbplats Beskrivning Intern eller extern sida Extern sida * http://www.su.se Öppna i externt fönster En till Avbryt och stäng Infoga                                                                                                    |        | Lägg till dina länkar här  |
| Namn *   Våra evenemang   Beskrivning   Intern eller extern sida   Intern sida *   Intern sida *   Namn *   SU:s webbplats   Beskrivning   Intern eller extern sida   Extern sida *   http://www.su.se   Öppna i externt fönster   En till                                                                                                    |        | En till                    |
| Beskrivning Intern eller extern sida Intern sida  Intern sida  Evenemang Nollställ Namn * SU:s webbplats Beskrivning Intern eller extern sida Extern sida  Extern sida  Extern sida * http://www.su.se Öppna i externt fönster En till Avbryt och stäng Infoga                                                                                                    |        | Namn *<br>Våra evenemang   |
| Deskrivning     Intern eller extern sida   Intern sida *   Intern sida *   Intern eller extern sida   Extern sida *   http://www.su.se   Öppna i externt fönster   Intern eller                                                                                                    |        | Deskrivning                |
| Intern eller extern sida<br>Intern sida  Intern sida  Intern sida  Intern sida  Intern sida  Intern eller extern sida Extern sida  Extern sida  Intern eller extern sida Extern sida  Intern sida  Intern |        | Beskrivning                |
| Intern sida  Intern sida  Intern sida  Intern sida  Intern sida  Intern eller extern sida Extern sida  Extern sida  Extern sida  Intern eller extern fönster Intern sida  Intern sida  Inte  |        | Intern eller extern sida   |
| Intern sida * )<br>Evenemang<br>Nollställ<br>Namn *<br>SU:s webbplats<br>Beskrivning<br>Intern eller extern sida<br>Extern sida *<br>http://www.su.se<br>Öppna i externt fönster<br>En till<br>Avbryt och stäng Infoga                                                                                                    |        | Intern sida 🔻              |
| Namn *   SU:s webbplats   Beskrivning   Intern eller extern sida   Extern sida *   http://www.su.se   Öppna i externt fönster   En till                                                                                                    |        | Intern sida * 📄 📋          |
| Nonistali     Namn *   SU:s webbplats   Beskrivning     Intern eller extern sida   Extern sida •   Extern sida *   http://www.su.se   Öppna i externt fönster     En till     Avbryt och stäng Infoga                                                                                                    |        | Evenemang                  |
| Namn *   SU:s webbplats   Beskrivning   Intern eller extern sida   Extern sida ▼   Extern sida *   http://www.su.se   Öppna i externt fönster   En till                                                                                                    |        | Nollstall                  |
| Intern eller extern sida<br>Extern sida *<br>http://www.su.se<br>Öppna i externt fönster<br>En till<br>Avbryt och stäng Infoga                                                                                                    |        | SU:s webbplats Beskrivning |
| Extern sida   Extern sida *  http://www.su.se  Öppna i externt fönster  En till  Avbryt och stäng Infoga                                                                                                    |        | Intern eller extern sida   |
| Extern sida * http://www.su.se Öppna i externt fönster En till Avbryt och stäng Infoga                                                                                                    |        | Extern sida 👻              |
| http://www.su.se         Öppna i externt fönster         En till         Avbryt och stäng       Infoga                                                                                                    |        | Extern sida *              |
| Oppna i externt fonster       En till       Avbryt och stäng       Infoga                                                                                                    |        | http://www.su.se           |
| En till Avbryt och stäng Infoga                                                                                                    |        | Oppna i externt fonster    |
| Avbryt och stäng Infoga                                                                                                    |        | En till                    |
|                                                                                                    |        | Avbryt och stäng Infoga    |
| Infoga                                                                                                    | Infoga |                            |

| ▶ 00500<br>2 3                          | Våra seminarium 💙                                                                  |
|-----------------------------------------|------------------------------------------------------------------------------------|
| Senaste nyheterna                       | DE FEM KOMMANDE EVENEMANGEN Våra evenemang<br>17<br>Föredrag om PHP SU:s webbplats |
| 2011-09-09 <u>Ty metal belate pa 30</u> | Föredrag om ASP.NET<br>SEP<br>Föredrag om ASP.NET<br>Kemins år                     |
|                                         | Mitt universitet                                                                   |
|                                         | Mondo, Mina studier & Webm                                                         |

- 4. Som du ser ligger Genvägarna överst, men vi vill placera dem under puffarna.
  a. I Sajtens startsida>Startsida>Huvudyta>Högerspalt. Ändra ordning genom att dra i "handtagen"(Två prickiga sträck till höger om puffen)(Se till att sidan är i redigeringsläge annars syns inte handtagen).

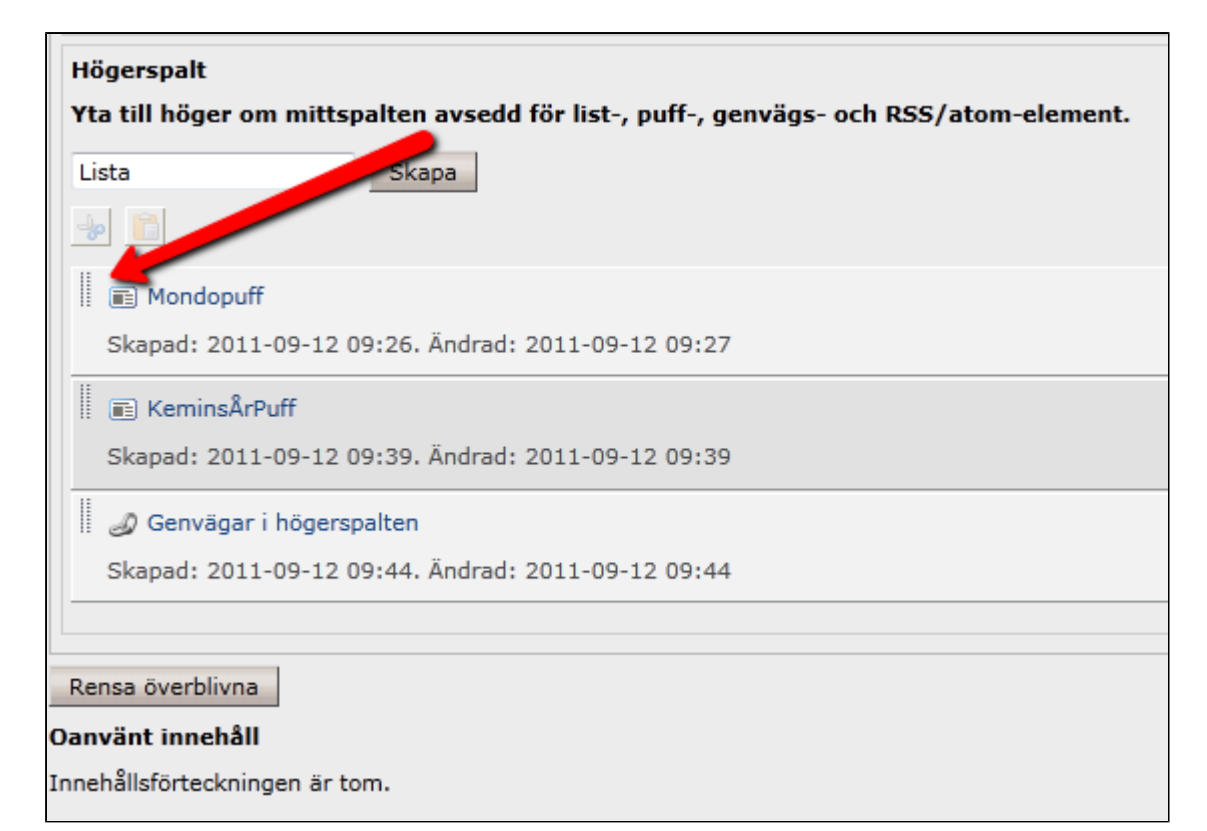

5. Spara

6. Du har nu två puffar och två länkar i din högerspalt!

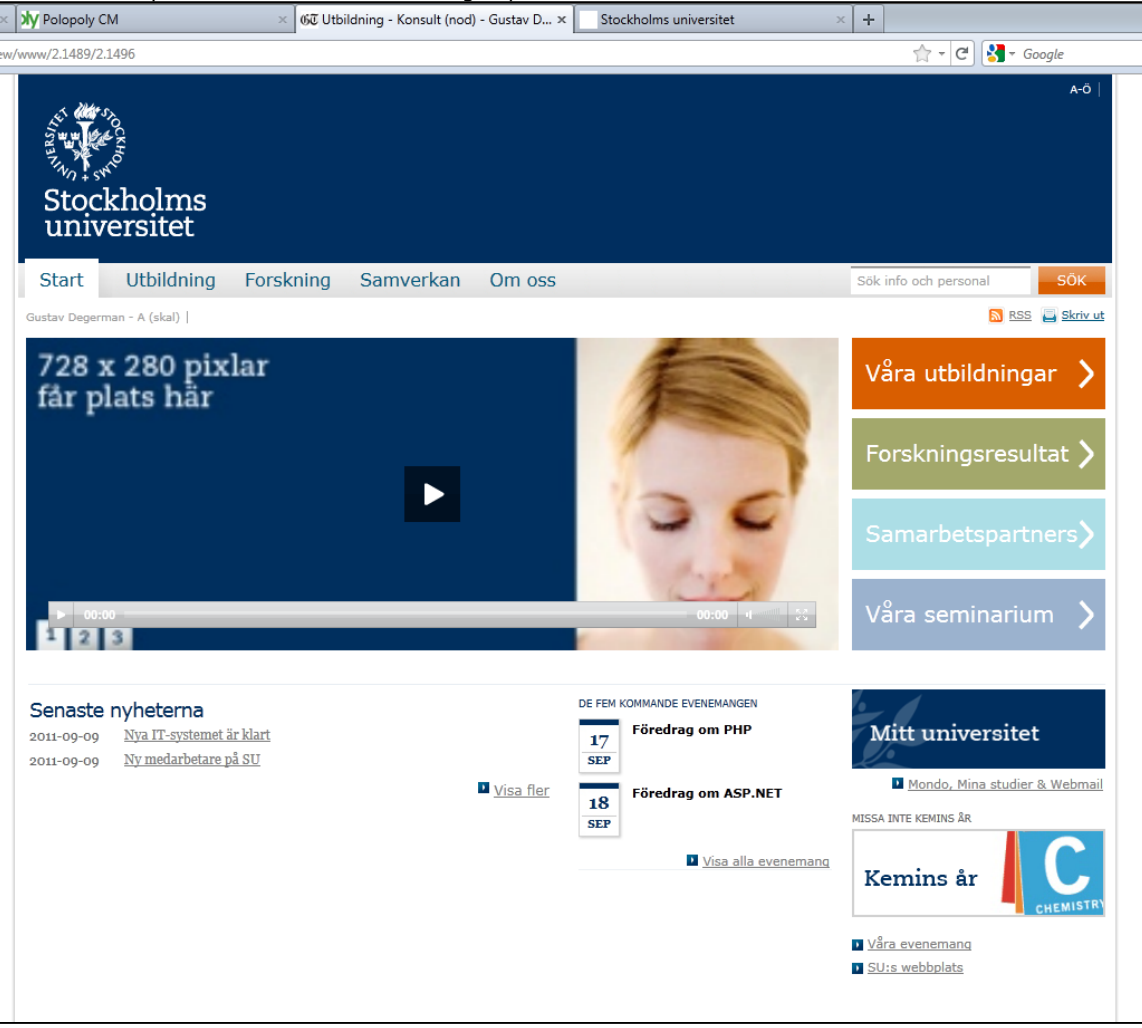

Skapa puffar till artiklar i löpsedeln

Din startsida börjar se väldigt bra ut! Nu återstår endast att fylla ut löpsedeln med "Puffar" till två artiklar.

- 1. I Sajtens startsida>Startsida>Huvudyta>Löpsedel vill vi klistra in referens till två artiklar
- 2. Notera att du måste klistra in referens till artiklar, inte sidor. Navigera därför till Seminarier>Artiklar och kopiera artikeln till klippboken.

| Startsida Undersidor Artiklar Kallor Stilmallar Flöden Resurser Avancerat                                                                                                    |
|----------------------------------------------------------------------------------------------------|
| Lokalt innehåll Lokalt sok                                                                                                    |
| Nytt lokalt innehåll<br>StandardArticle v Skapa<br>Lista med lokalt innehåll<br>Denna lista är till för lokalt innehåll. Innehåll som lagras här kommer inte att förekomma på sidan, om man inte explicit länkar till dem, t.ex. genom en puff. |
| Skapad: 2011-09-09 10:56. Ändrad: 2011-09-09 10:57                                                                                                    |
|                                                                                                    |
| Stång Redigera Egenskaper Förhandsgranska Uppdatera                                                                                                    |

3. Klistra in referensen på Startsida>Huvudyta>Löpsedel.

| öp | sede | el |  |
|----|------|----|--|
|    |      |    |  |

Yta till vänster på sidan avsedd för list-, puff- och RSS/atom-element.

| Puff/teaser +         | Бкара                 |            |  |  |
|-----------------------|-----------------------|------------|--|--|
|                       | -                     |            |  |  |
| 🗏 😑 Senaste nyheterna | l.                    |            |  |  |
| Skapad: 2011-09-09    | L4:27. Ändrad: 2011-0 | 9-09 14:27 |  |  |

- Liebeleeseek dän liebkonen elvelloonen "Foreneesee" esk ekilenell
- 4. Gör samma sak för en valfri annan artikel.
- 5. Förhandsgranska
- 6. Spara och visa.

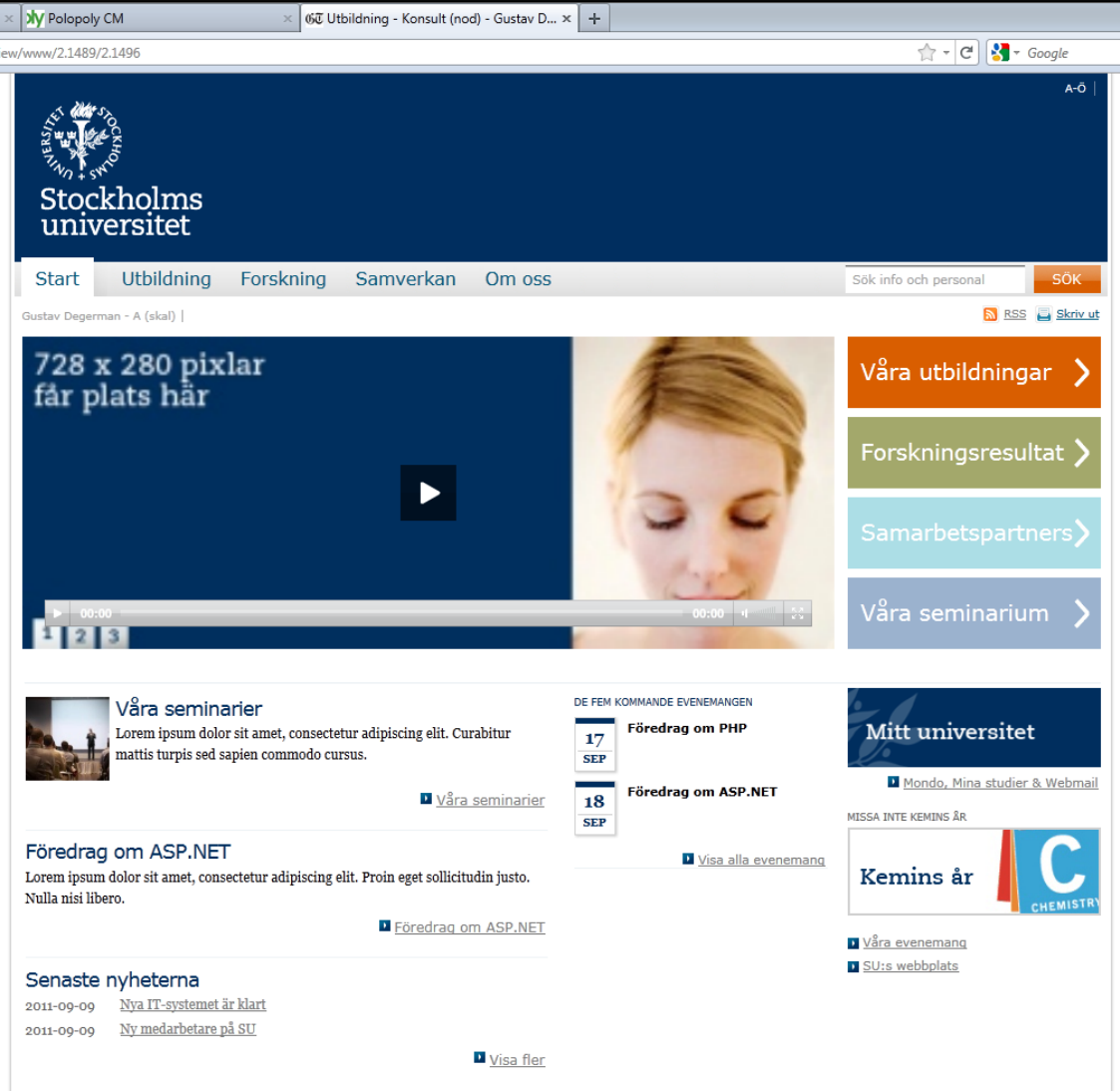

# Övningsuppgifter

- 1. Lägg till en video i marknadsföringsytan
- 2. Skapa ett nytt marknadsföringselement med en flash eller bild
- 3. Byt ordning på marknadsföringselementen. Notera att det marknadsföringselement som ligger överst i listan visas i marknadsföringsytan på sajten
- 4. Byt ordning så att videon ligger överst och därmed visas på sajten
- 5. Sätt tidstillståndet på videon så att den avpubliceras efter 5 minuter
- 6. Kontrollera efter 5 minuter att videon försvinner från marknadsföringsytan på sajten och att bilden/flashen visas istället.
- 7. Lägg till målgruppsanpassade länkar i målgruppsytan
- 8. Ta bort de målgruppsanpassade länkarna och lägg till genvägar med standard-utseendet istället
- 9. I högerspalten, skapa en puff/teaser med bild och text som leder till sidan Om oss
- 10. Skapa en till puff/teaser med olivgrön bakgrund som leder till en extern sida utanför su-domänen (Kom ihåg att den ska öppnas i ett nytt fönster)
- 11. Skapa genvägar i högerspalten med två länkar. En ska leda till en artikel på din sajt och en till en extern sida.
- 12. Ändra ordningen på puffarna och länkarna i högerspalten.